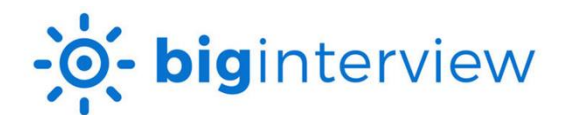

## **Instructions for STUDENTS**

## Login:

- Students access their account on Big Interview: wcupa.biginterview.com
- Select Login, you will be directed to WCU single sign-on
- Once logged in, you may need to toggle to ResumeAI by selecting the top left square menu button

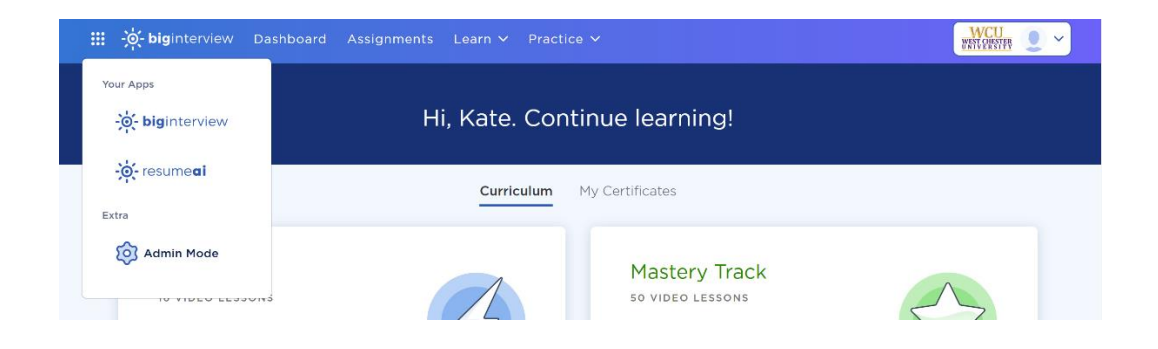

- 1. To begin, Scan > ResumeAI > Scan My resume.
- 2. Under Step 1: Select the scoring guide that is the best fit for you.
  - a. Note: You do NOT need to 'Join by Code' if selecting a general scoring guide.

| Scan I                | Resume                 |                                  |              |                |
|-----------------------|------------------------|----------------------------------|--------------|----------------|
| 1 S                   | TEP 1<br>Select Scorin | g Guide                          |              |                |
|                       | Q (Search for a s      | core guide                       | Join by Code | июс 📲          |
|                       | 🗸 🖶 Main Folder        |                                  | 5            | scoring guides |
| 2                     | - 8                    | Best for Graduate Level Students | Aug 27, 2024 | SELECT         |
|                       | - 9                    | Best for Upper Level Undergradua | Aug 12, 2024 | SELECT         |
|                       | - 9                    | Best for First & Second Year Und | Apr 9, 2024  | SELECT         |
| 5 scans<br>Scan limit | - 9                    | Best for Alumni 5+ years out     | Sep 27, 2023 | SELECT         |
|                       | 9                      | CDC 100 Baker TEST for Faculty   | Aug 19, 2024 | SELECT         |
|                       |                        |                                  |              |                |

- 3. Special note: Once you select a Scoring Guide you will see an option titled 'Add Job Description'. This allows you to add any job description you wish, and the system will provide feedback on how well your resume matches the skills and abilities of that position. This is optional and can be left blank.
- 4. Under Step 2: Choose a resume document and select Scan Resume
- 5. It will take 2-3 minutes for your resume to scan. You can watch the progress online and will receive an email when it is completed. You can scan up to 5 resumes per day.

6. Resumes are given a gold, silver, or bronze medal. Click the View Feedback button for detailed information about your resume and any improvements or suggestions from the platform.

| My Scans<br>12 resumes scanne | ed                                                                                                    |                 |        |
|-------------------------------|----------------------------------------------------------------------------------------------------|-----------------|--------|
| Q Search<br>View by: All Sc   | oring Guides - Score: All -                                                                                   |                 | SEARCH |
| B                             | CDC 100 Baker TEST For Faculty<br>Assignment Due: Aug 29, 2024<br>Scanned: Today At 03:29 PM Sample_Junior_H  | VIEW FEEDBACK   | :      |
| S                             | Accounting Intern  Assignment Due: Aug 29, 2024 Scanned: 08/19/2024, 12:43 PM WCUPA_Accounting                | U VIEW FEEDBACK | :      |
| G                             | Best For First & Second Year Undergraduates<br>Scanned: 07/19/2024, 01:41 PM WCUPA_General_No_Experience.Docx | VIEW FEEDBACK   | :      |
| S                             | Best For First & Second Year Undergraduates<br>Scanned: 07/19/2024, 12:01 PM WCUPA_General_No_Experience.Docx | VIEW FEEDBACK   | :      |

7. If changes are suggested, you can make those changes to the original document on your device and upload another version of your resume, following these same steps.

If you have questions, click here for Big Interview Help Center or select the blue circle chat for support.

After completing an online resume review and making updates, you may wish to speak with someone in the office for additional one-on-one assistance. Please access your Handshake account to schedule an appointment or come to the office during Drop-In Hours.

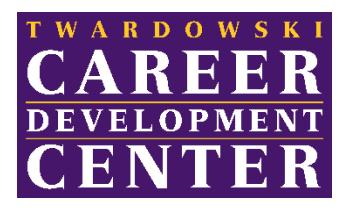

225 Lawrence Center | cdc@wcupa.edu | www.wcupa.edu/cdc